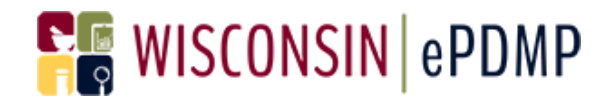

# **Delegate Management**

# **Healthcare Professional**

Effective Date: January 1, 2017

Wisconsin Interactive Network

**1** S Pinckney Street

Madison, WI 53703

**Contact Information** 

Phone: 608-250-4606

PDMPSupport@egov.com

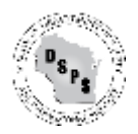

# **WISCONSIN** | ePDMP

### **Table of Contents**

| Add delegates as a healthcare professional:                                                                              | 3          |
|----------------------------------------------------------------------------------------------------|------------|
| Delegate – finish registration                                                                                           | 9          |
| Problems with Delegate Management:<br>When I enter the delegate's name and email address, I receive a message that the e | 13<br>mail |
| address is already in use:                                                                                               | 13         |
| How do I know exactly how the name appears on my Delegate's account?                                                     | 13         |

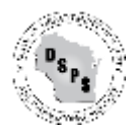

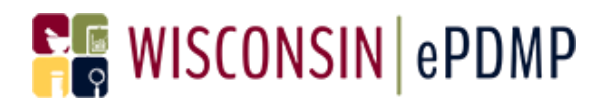

### Add delegates as a healthcare professional:

1. After login, click on the Delegate Management icon.

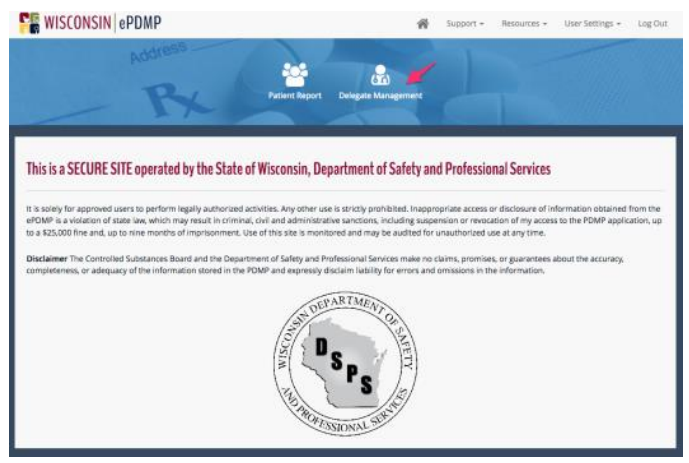

2. If you have no delegates added to your account, your screen will look like the following:

|                                                   | Address                                                        | * *                                       | 2                                                 |                                  |
|---------------------------------------------------|----------------------------------------------------------------|-------------------------------------------|---------------------------------------------------|----------------------------------|
|                                                   | PX                                                             | Facerc Report Delegate N                  | langement .                                       |                                  |
| Delegate Manage                                   | ement                                                          |                                           |                                                   |                                  |
| As a loansed profession                           | uit, it is your decision to delegate y                         | our authority to access the WilePDMP      | for information about your patients. If you ch    | toose to delegate your authority |
| and a second second second                        |                                                                |                                           | er of her andres                                  |                                  |
| Carrent Account Dek                               | réaltes                                                        |                                           |                                                   |                                  |
|                                                   |                                                                |                                           | C Retresh                                         | E Columna - A Export -           |
| First Name                                        | Last Name                                                      | Email Address                             | Facility Name                                     | Actions                          |
| Showing 0 to 0 of 0                               | rows 10 + records per pa                                       | 0                                         |                                                   | 1.00                             |
| earch for a delegate by<br>Isa remove delegates r | y name and email address. If the de<br>matted to your account. | riegates don't esist, you will need to an | id them. If they do exist, you will need to relat | е степт за уких ассецит. Уки са  |
| First Name                                        |                                                                | Less Name                                 | Erral Address                                     |                                  |
|                                                   |                                                                |                                           |                                                   |                                  |
| Q. Search for Dologica                            |                                                                |                                           |                                                   |                                  |

- 3. To search for a delegate, enter your delegate's First Name, Last Name and Email address. Email addresses must correspond to the name entered. You will receive an error message if the email address is already registered with a different name.
  - a. Please be sure there are no spaces in the names and that the First Name is in the First Name field and the Last Name is in the Last Name field.

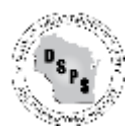

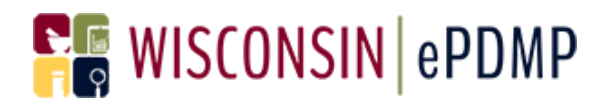

4. Click Search for Delegate.

5. If your delegate does not exist in the PDMP, the following screen is displayed:

| First Name                         | Last Name                            | Email Address                            |
|------------------------------------|--------------------------------------|------------------------------------------|
| Lexi                               | Graves                               | wendy.dohl+07@gmail.com                  |
| First Name                         | Last Name                            | Email Address                            |
| First Name<br>Lexi                 | Last Name<br>Graves                  | Email Address<br>wendy.dohi+07@gmail.com |
| First Name<br>Lexi<br>Phone Number | Last Name<br>Graves<br>Facility Name | Email Address<br>wendy.dohl+07@gmail.com |

6. Enter the Phone Number and Facility Name for your delegate. Then click Add Delegate.

Search for a delegate by name and email address. If the delegates don't exist, you wil need to add them. If they do exist, you will need to relate them to your account. You can also remove delegates related to your account.

| st name<br>.exi       | Graves        | wendy.dohl+07@gmail.com |
|-----------------------|---------------|-------------------------|
| Q Search for Delegate | Last Name     | Email Address           |
| Lexi                  | Graves        | wendy.dohl+07@gmail.com |
| hone Number           | Facility Name |                         |
| (222) 222-2222        | Test          |                         |

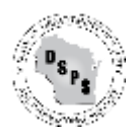

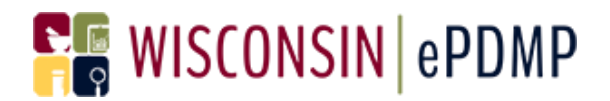

7. You will receive a message that your delegate has been added to your account.

|                                                       |                                            |                              | Ø Refresh III Columns - ₫ Export -                |
|-------------------------------------------------------|--------------------------------------------|------------------------------|---------------------------------------------------|
| First Name                                            | 0 Last Name                                | 6 Email Address              | Earlity Name 0 Actions                            |
| Lexi                                                  | Graves                                     |                              | Remove Delegate                                   |
| Showing 1 to 1 of 1 ro                                | ows 10 - recor                             | $\checkmark$                 |                                                   |
| sarch for a delegate by n<br>so remove delegates reli | ame and email addn<br>ated to your account | Success                      | u will need to relate them to your account. You o |
|                                                       |                                            | The delegate has been added. |                                                   |
| rst Name                                              |                                            | or                           | hail Address                                      |
|                                                       |                                            | UK .                         |                                                   |

8. Your delegate is now added to your account and is displayed in your Current Account Delegates list.

|                                                                              | NeP                         | DMP                                        |                       |                                                                          |                               | Support -                         | Resources -         | User Settings -     | Log C     |
|------------------------------------------------------------------------------|-----------------------------|--------------------------------------------|-----------------------|--------------------------------------------------------------------------|-------------------------------|-----------------------------------|---------------------|---------------------|-----------|
|                                                                              |                             | Px                                         |                       | Patient Report Delega                                                    | Ca Managemer                  | . ]_                              |                     |                     |           |
| Delegate Mana                                                                | igemer                      | t                                          |                       |                                                                          |                               |                                   |                     |                     |           |
| s a licensed profes<br>a another person, y                                   | sional, it i<br>iou will br | s your decision to d<br>responsible for an | kiegate y<br>y misuse | our authority to access the WI ePD<br>or unauthorized access of the WI e | MP for inform<br>POMP by your | ition about your pa<br>delegates. | ients. If you choo  | se to delegate your | authorit  |
| Current Account                                                              | Delegater                   |                                            |                       |                                                                          |                               |                                   |                     |                     |           |
|                                                                              |                             |                                            |                       |                                                                          | Search                        |                                   | 3 Refresh 🔳         | Columns - 👌 E       | xport -   |
| First Name                                                                   | . 8                         | Last Name                                  |                       | Email Address                                                            | 1                             | Facility Name                     | t Ad                | tions               |           |
| Lexi                                                                         |                             | Graves                                     |                       | wendy.dohi+07@gmail.com                                                  |                               | Test                              |                     | Remove Delega       | te:       |
|                                                                              |                             | 10 - record                                | s per pa              | ge                                                                       |                               |                                   |                     | + - 1               |           |
| Showing 1 to 1 o                                                             | I TOWS                      |                                            |                       |                                                                          |                               |                                   |                     |                     |           |
| Showing 1 to 1 o                                                             | n i rows                    |                                            |                       |                                                                          |                               |                                   |                     |                     |           |
| Showing 1 to 1 c<br>earch for a delegat<br>(so remove delegat                | e by nam<br>es related      | e and email address<br>to your account.    | s. If the de          | elegates don't exist, you wil need t                                     | o add them. if t              | hey do exist, you wi              | I need to relate t  | hem to your accour  | t. You ca |
| Showing 1 to 1 c<br>iearch for a delegat<br>iso remove delegat<br>lirst Name | e by nam<br>es related      | e and email address<br>I to your account.  | s. If the di          | elegates don't exist, you wil need t<br>Lest Name                        | o add them. if i              | hey do exist, you wi<br>Email /   | Il need to relate t | hem to your accour  | t. You ca |

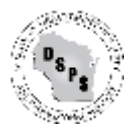

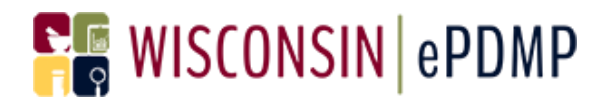

- 9. Delegates will receive an email and will need to complete their registration before they can search for patients on your behalf. Please see page 9 for more information.
- 10. If you search for a delegate that is already registered in the PDMP you will see the following screen when you search for your delegate:

| Name                   | Last Name     | Email Address           |
|------------------------|---------------|-------------------------|
| 2ú                     | Graves        | wendy.dohi+07@gmail.com |
| ), Search for Delegate |               |                         |
| rst Name               | Last Name     | Email Address           |
| Lexi                   | Graves        | wendy.dohi+07@gmail.com |
| one Number             | Facility Name |                         |
|                        |               |                         |

11. Verify that you have the correct delegate. Email addresses can only be associated with one name. If the information is correct, click on Add Delegate and your delegate will be added to your account.

| WISCONSI                                       | NeP                      | DMP                                                 |                                                                       | *                                                    | Support +                | Resources +        | User Setto     | gs + Log C     |
|------------------------------------------------|--------------------------|-----------------------------------------------------|-----------------------------------------------------------------------|------------------------------------------------------|--------------------------|--------------------|----------------|----------------|
| As a licensed profess<br>to another person, yo | ional, it i<br>ka wili b | is your decision to dele<br>e responsible for any n | egate your authority to access th<br>risuse or unauthorized access of | e WiePDMP for information<br>the WiePDMP by your dek | about your pat<br>gates. | ients, if you choo | ise to delegat | ryour authorit |
| Current Account D                              | lelegate                 |                                                     |                                                                       |                                                      |                          |                    |                |                |
|                                                |                          |                                                     |                                                                       |                                                      |                          | Refresh III        | Columns -      | A Export -     |
| First Name                                     |                          | Last Name                                           | Email Address                                                         | 5.0                                                  | lity Name                | A                  | tions          |                |
| Lod                                            |                          | Graves                                              |                                                                       |                                                      |                          |                    | berrove        | Delegato       |
| Showing 1 to 1 of                              | f 1 rows                 | s 10. recor                                         |                                                                       | /                                                    |                          |                    | 1.4            | 3              |
| Search for a delegate<br>also remove delegate  | i by nam<br>is relate    | e and email addri<br>d to your account              | Suc                                                                   | ccess                                                | u w                      | I need to relate t | hem 10 your 1  | ccount. You ca |
|                                                |                          |                                                     | The delegate?                                                         | ias been added.                                      |                          |                    |                |                |
| First Name                                     |                          |                                                     |                                                                       | pec -                                                | tant A                   | ddress.            |                |                |
| Q. Search for Delegate                         |                          |                                                     |                                                                       |                                                      | -                        |                    |                |                |
| -                                              | <i>A</i> .               |                                                     |                                                                       |                                                      |                          |                    |                |                |

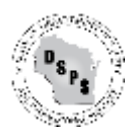

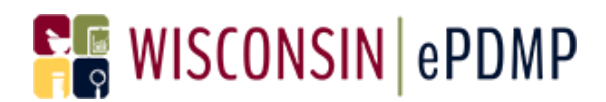

#### Remove a delegate from your account:

1. After login, click on the Delegate Management icon.

| MISCONSIN GEDWE                                                                                                    | Support + Resources + User Settings + Log Out                                                                                                    |
|----------------------------------------------------------------------------------------------------|----------------------------------------------------------------------------------------------------|
| Address<br>Putient Report Devigate N                                                                                                    | Management                                                                                                    |
| This is a SECURE SITE operated by the State of Wisconsin, Department of<br>the solely for approved users to perform legally authorized activities. Any other use is strictly pro-<br>ePOMP is a violation of state lww, which may result in criminal, civil and administrative sanctions,<br>to a \$25,000 fine and, up to rine months of imprisonment. Use of this site is monitored and may<br>Disclaimer The Controlled Substances Board and the Department of Safety and Professional Sec<br>completeness, or adequacy of the information stored in the POMP and expressly disclaim liable | of Safety and Professional Services<br>whibited. Inappropriate access or disclosure of information obtained from the<br>s including suspension or revocation of my access to the PDMP application, up<br>y be audited for unauthorized use at any time.<br>Invices make no claims, promises, or guarantees about the accuracy,<br>ty for errors and omissions in the information. |

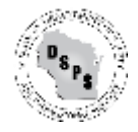

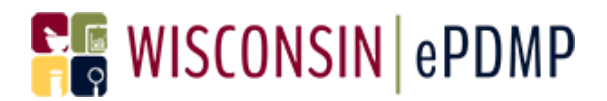

2. Find the Delegate that you want to remove and click on Remove Delegate.

| elegate Manager                               | ment                                                         |                                                                                                 |                                                              |                                          |
|-----------------------------------------------|--------------------------------------------------------------|-------------------------------------------------------------------------------------------------|--------------------------------------------------------------|------------------------------------------|
| a Toensed profession<br>another person, you v | al, it is your decision to de<br>will be responsible for any | legate your authority to access the WI ePDMP in<br>misuse or unauthorized access of the WI ePDM | for information about your patients<br>/P by your delegates. | . If you choose to delegate your authori |
| Current Account Dele                          | gates                                                        |                                                                                                 |                                                              |                                          |
|                                               |                                                              |                                                                                                 | anth O Re                                                    | hesh 🖩 Columns - 🕹 Export -              |
| irst Name                                     | Last Name                                                    | Email Address                                                                                   | Facility Name                                                | Actions                                  |
| exi                                           | Graves                                                       | wendy.dohi+07@gmail.com                                                                         | Test                                                         | Remove Delegate                          |
| towing 1 to 1 of 1 i                          | rows 10 - records                                            | per page                                                                                        |                                                              |                                          |
|                                               |                                                              |                                                                                                 |                                                              |                                          |
|                                               |                                                              |                                                                                                 |                                                              |                                          |

3. You will receive a message that your delegate has been removed from your account.

| ~ 12                                                                                                    |                                                               |                                  |                               |
|----------------------------------------------------------------------------------------------------|---------------------------------------------------------------|----------------------------------|-------------------------------|
| Jelegate Management                                                                                                    |                                                               |                                  |                               |
| s a licensed professional, it is your decision to<br>another person, you will be responsible for<br>Commit Account Delegates | $\checkmark$                                                  | r patients. If you cho           | nse to delegate your authorit |
|                                                                                                    | Success                                                       | C Refresh E                      | Columns - Z Export -          |
| First Name Last Nar<br>Showing 0 to 0 of 0 rows 10-1 reco                                                                    | The delegate has been removed.                                | Name                             | Actions                       |
| earch for a dangate by name and small address. If<br>No remove delegates related to your account.                            | the delegates don't exist, you will need to add them. If they | do exist, you will need to reale | them to your account. Hou ta  |
| irst Name                                                                                                    | Last Name                                                     | Email Address                    |                               |

4. Your delegate will no longer be allowed to search for patients on your behalf.

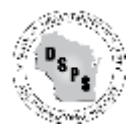

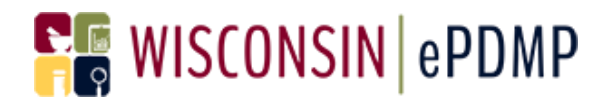

#### Delegate – finish registration

- 1. The first time a master account holder adds you as a delegate, you must complete your registration.
- 2. Look in your email for the subject line "WI PDMP Activate Registration"

Your Wisconsin Enhanced Prescription Drug Monitoring Program Registration is almost complete

3. Click on Confirm Registration to set your username and password.

Please Confirm Registration and Set a New Password for ePDMP

> Confirm Registration

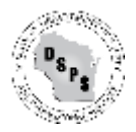

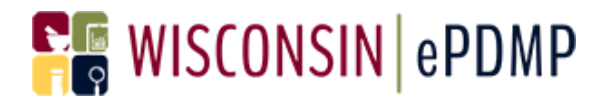

4. Create a Username and Password and Click on Login.

| 📲 WISCONSIN   ePDMP                                                                                                    |                                   | C C                                             | 👫 Support + Resources                        |
|----------------------------------------------------------------------------------------------------|-----------------------------------|-------------------------------------------------|----------------------------------------------|
| Addr                                                                                                    | X                                 |                                                 | R                                            |
| Delegate Registration                                                                                                    | mality of the DTMD sustam, create | a username and nationed for PDMP When the n     |                                              |
| <ul> <li>Description accessing on on the union of the union of the</li></ul> | minmediately.                     | a use hame and passion of all Power, when one h | rgooladun process o comprete yoo wa se awe a |
| Username                                                                                                    | Password                          | Confirm Password                                |                                              |
|                                                                                                    | Mediam                            |                                                 |                                              |
| Lagin                                                                                                    |                                   |                                                 |                                              |

5. You will be asked to accept the same Terms and Conditions of Use as a Healthcare Provider.

PRACTITIONER/PHARMACIST/SUBSTANCE ABUSE PROFESSIONAL

#### USER TERMS AND CONDITIONS

<text><list-item><list-item><list-item><list-item><list-item><list-item><list-item><list-item><list-item><list-item><list-item><list-item><list-item><list-item><list-item><list-item><list-item><list-item>

- 6. Click on Accept
- If your username is already in use, you will see a message that your account could not be activated.

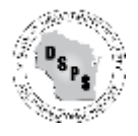

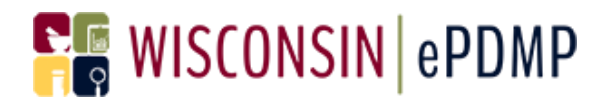

|                                                                                                    | SSIUNAL                                                                                                    |
|----------------------------------------------------------------------------------------------------|----------------------------------------------------------------------------------------------------|
| USER TERMS AND CONDITIONS                                                                                                    |                                                                                                    |
| By submitting this application for access to the Wisconsin Prescription Drug Monitoring Program, I certify that I fully unde<br>conditions:                                                                                                    | erstand and agree to each of the following terms and                                                                                                    |
| 1. Larm the person identified in this application for access to the Wisconsin Prescription Drug Monitoring Program an accurate.     2. Latarity at requirements and am eligible to create an account to access information stored in the PDMP pursuant 1     3. Lundentiated that the late entry allows, me in account stored in the PDMP pursuant is the following activities: | d all information contained therein is complete and<br>to is. CSB 4.09, Wis. Admin. Code.<br>If patient in connection with my performance of one of<br>to sisten in accordance with federal and state lows                                                                                                    |
| summaries of the POMP application was a standard to the POMP and expressly disclam labelity for environment of the POMP application may be monitored and audited for unusual or potentially unauth                                                                                                    | In in accordance with federal and state laws<br><b>s.who.are.performing.one.of.the.activities</b><br>ratand that inappropriate access or disclosure of<br>ranctions, including suspension or revocation of my<br>more including co-workers and subordinanes. If my<br>mail Services, through the Managing Director of the<br>the claims, promises, or guarantees about the accuracy,<br>missions in the information.<br>alied Suborances Blowd and Department of Safety and<br>and Suborances Blowd and Department of Safety and<br>and Suborances Blowd and Department of Safety and<br>and Suborances Blowd and Department of Safety and<br>and Suborances to the PDWP application at any time.<br>writed use.                                                                                                    |
|                                                                                                    | USER TERMS AND CONDITIONS      Wateriating this application for access to the Wisconsin Prescription Drug Monitoring Program. Level if that I fully and     accesses     accesses     accesses information Drug Monitoring Program. Level if that I fully and     accesses     accesses information Drug Monitoring Program. Level if that I fully and     accesses     accesses     accesses information Drug Monitoring Program. Level if that I fully and     accesses     accesses     accesses information Drug Monitoring Program. Level if that I fully and     accesses     accesses     accesses information Drug Monitoring Program.     access     accesses information Drug Monitoring Program     accesses     accesses     accesses     accesses     accesses     accesses     accesses     accesses     accesses     accesses     access     access     accesses     accesses     accesses     access     accesses     access     access |

8. If you enter a username that is not in use, you will see a message that your account has been activated. You will now be logged into to the ePDMP.

| PRACTITI                                                                                                    | IONER/PHARMACIST/SUBSTANCE ABUSE PR                                                                                                    | IOFESSIONAL                                                                                                    |
|----------------------------------------------------------------------------------------------------|----------------------------------------------------------------------------------------------------|----------------------------------------------------------------------------------------------------|
|                                                                                                    | USER TERMS AND CONDITIONS                                                                                                    |                                                                                                    |
| By submitting this application for access to the Wiscore conditions:                                                                                                    | in Prescription Drug Monitoring Program, I certify that I full                                                                                                    | understand and agree to each of the following terms and                                                                                                    |
| <ol> <li>I am the person identified in this application for a<br/>accurate.</li> <li>I satisfy all requirements and am eligible to create<br/>5. I understand that the law <u>only allows</u> me to ave</li> </ol>                                                                                                    | eccess to the Wisconsin Prescription Drug Monitoring Progra<br>en account to access information stored in the PDMP pure<br>acceleration strend in the PDMP above a secretify and int                                                                                                    | en and all information contained therein is complete and<br>want to s. C58 4.09, WIII. Admin. Code.<br>https://dialetent.in.compction.with my performance of one of                                                                                                    |
| the following activities:<br>a. Training the patient:<br>b. Bendering austrance to the patient:<br>c. Being consulted equating the health of th<br>4. I will treat the information obtained from t<br>governing health care information.<br>5. I will treat information obtained from the F                                                        | $\checkmark$                                                                                                    | c.<br>nakon in accordance with federal and state laws<br>in in accordance with federal and state laws                                                                                                    |
| <ol> <li>Lwill not disclose information obtain<br/>identified in section 3.</li> <li>Lunderstand that my use of the PDMP app<br/>information obtained from the PDMP is a<br/>across the PDMP approximation to a 32</li> </ol>                                                                                                    | Your Account Is Now Activated<br>You will now be redirected to the home page                                                                                                    | s who are performing one of the activities<br>rstand that inappropriate access or disclosure of<br>sanctions, including suspension or revocation of my                                                                                                    |
| <ol> <li>Lunderstand that Lam responsible for all u<br/>username or password is lost or comprom<br/>PDMP at PDMP@wisconsin.gov.</li> </ol>                                                                                                    | ок                                                                                                    | syone, including co-workers and subordinates. If my<br>snal Services, through the Managing Director of the                                                                                                    |
| <ol> <li>Lunderstand that the Centrolled Substance Bea<br/>completeness, or adequacy of the information st<br/>10. Lunderstand that the information stored in the P<br/>Perfersional Services are allowing me to tempor<br/>11. Lunderstand that the Centrolled Substances Bea<br/>12. Lunderstand that all use of the PDMP application</li> </ol> | or dand the Department of Safety and Prefessional Services<br>ored in the PDMP and expressly disclaim liability for errors a<br>DMP is the property of the State of Wisconsin, and that the<br>inly access the information in accordance with these terms,<br>d or the Department of Safety and Professional Services mu-<br>imary be monitored and audited for unusual or potentially u | Take the Coloris, promisely, or guarantees about the accuracy<br>and emissions in the information.<br>Controlled Substances Board and Department of Safety and<br>and conditions and all applicable state and federal laws.<br>By terminate my access to the PDMP application at any time<br>mauthorized use. |
| completeness, or adequacy of the information st<br>10. Lunderstand that the information stored in the P<br>Professional Services are allowing me to tempor<br>11. Lunderstand that the Controlled Substances Bea<br>12. Lunderstand that all use of the PDMP application<br>Accept                                                                 | ored in the PDMP and expressly disclaim liability for errors a<br>DMP is the property of the State of Wisconsin, and that the<br>right access the information in accordings with these terms,<br>rd or the Department of Safety and Professional Services in<br>imay be monitored and audited for unusual or potentially u                                                               | ind emissions in the information.<br>Controlled Substances Board and Department of Sa<br>and conditions and all applicable state and Hederal I<br>ay terminate my access to the PDMP application at<br>nouthorized use.                                                                                       |

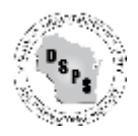

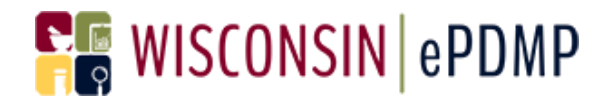

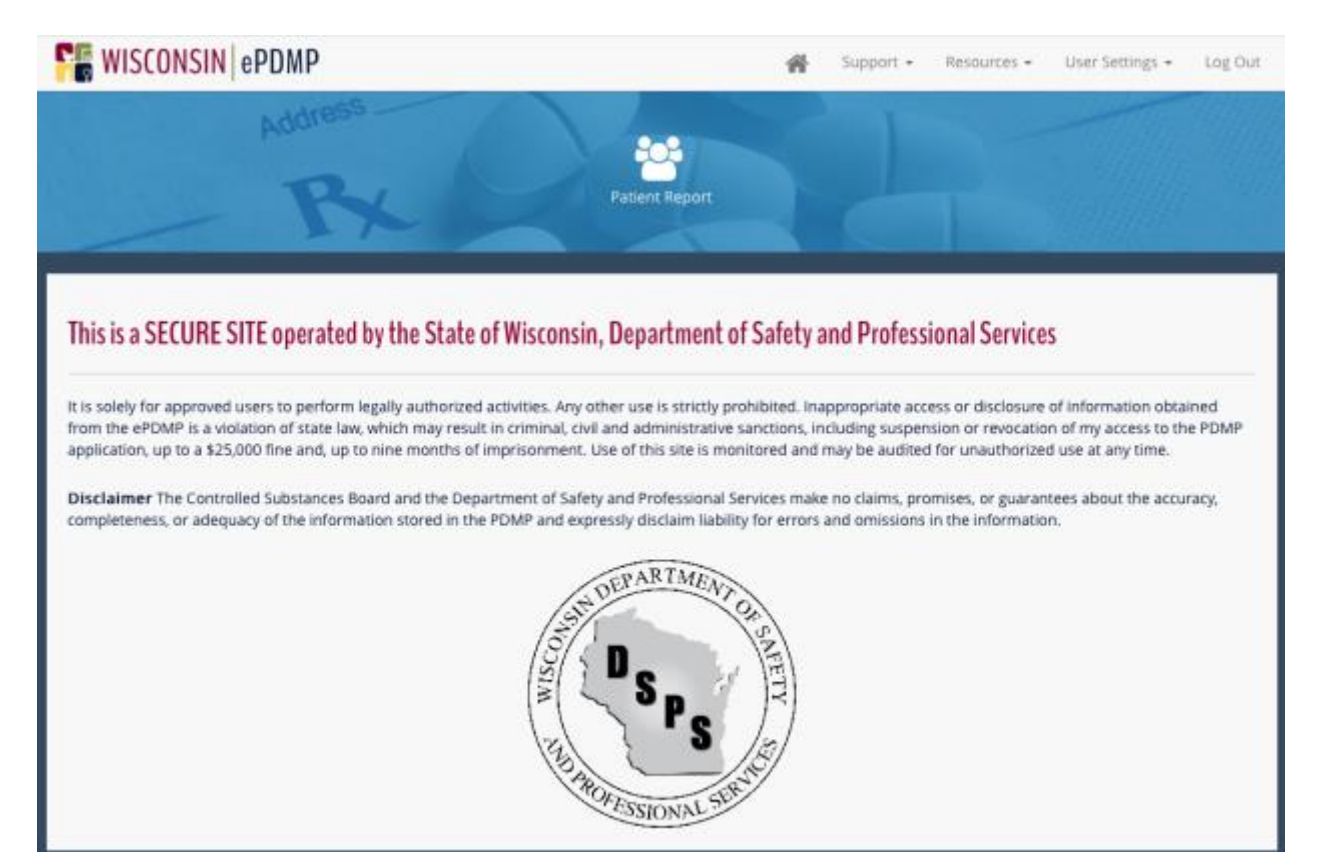

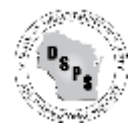

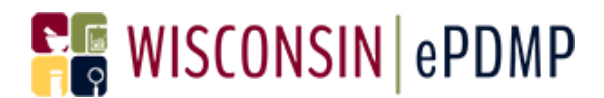

#### **Problems with Delegate Management:**

When I enter the delegate's name and email address, I receive a message that the email address is already in use:

O This email address is already associated with another delegate. Email address should be unique.

This message means the First and/or Last Name for the delegate that you entered does not match the First and/or Last Name associated with your Delegate's account. Contact the delegate and find out exactly how the First and Last Names appear on the account. The delegate can log in and view account information by going to Account Management under User Settings.

#### How do I know exactly how the name appears on my Delegate's account?

The delegate should log in to the ePMDP and click on User Settings and then Account Management.

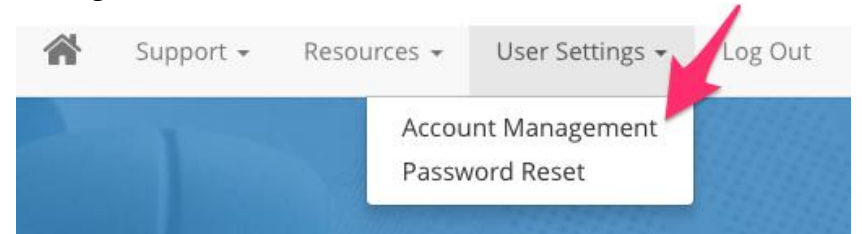

From there the delegate can verify the exact spelling of the First and Last Name, making sure there are no trailing spaces by clicking in each field. The delegate can also update the fields by re-typing the names and clicking on Submit.

| First Name     | Last Name     | Email Address           |
|----------------|---------------|-------------------------|
| lexi           | <br>gravess   | wendy.dohl+07@gmail.com |
| Phone Number   | Facility Name |                         |
| (555) 555-5555 | Testing       |                         |

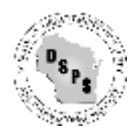